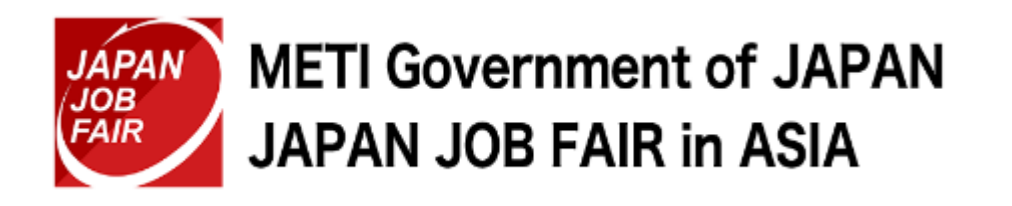

# **Cisco Webex User's Guide** -The Online career seminars-

METI Overseas Job Fair / JAPAN JOB FAIR in ASIA 2023 (Management contractor: Pasona Inc.) E-mail : <u>jjf@pasona.co.jp</u>

METI Government of JAPAN, Japan Job Fair in ASIA 2023

## What device are you using?

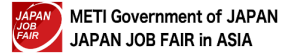

## What device are you using?

A Before logging in: Check your browser.

The browsers recommended for Cisco Webex is **Chrome.** 

If you use any other browser, there may be audio and/or other technical issues. Install a recommended browser beforehand.

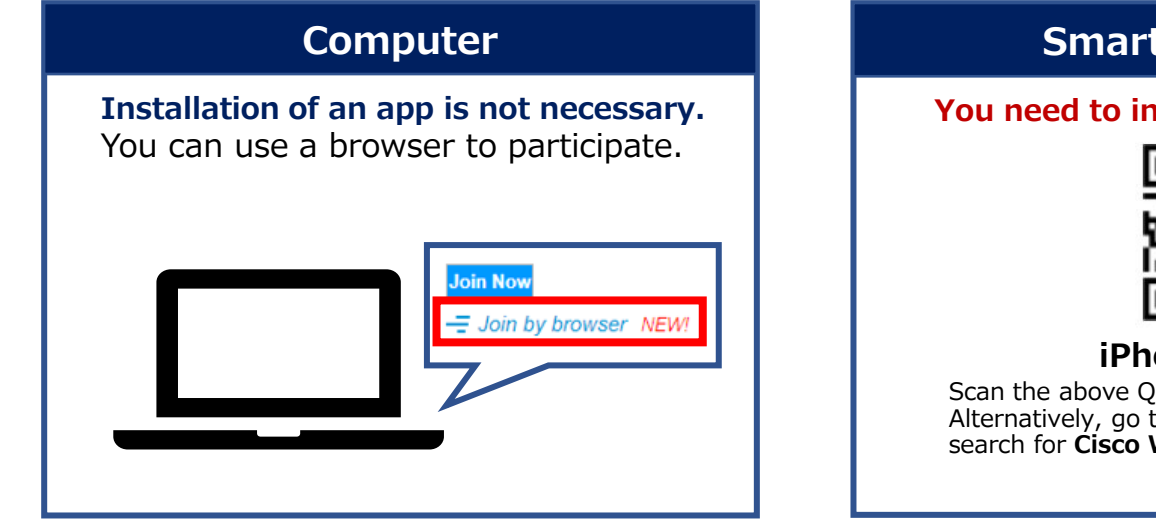

#### Smartphone/tablet

You need to install an app beforehand.

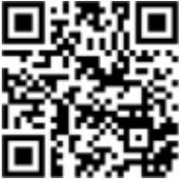

#### **iPhone/Android** Scan the above QR code and install the app.

Alternatively, go to the App Store or Google Play and search for **Cisco Webex Meetings**.

## https://www.webex.com/downloads.html Please download the Webex app from the QR code or URL above.

## Login/Online guidance seminar participation method

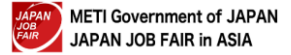

How to log in

Please ensure you have a strong, stable Wi-Fi connection.

## How to participate in online guidance seminar

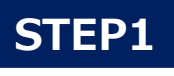

Access the URL: <u>https://mypage.japanjobfair.go.jp/login</u> and open the login your My Page.

STEP2 After logging in your page, click Guidance Information.

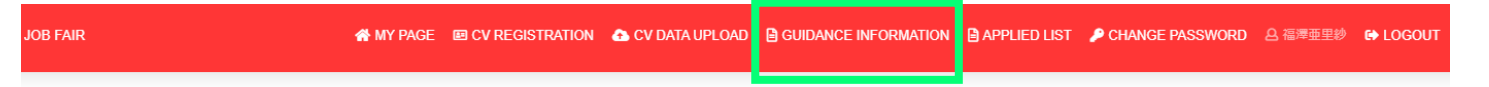

## JAPAN **METI Government of JAPAN** Japan Job Fair in Asia

My PAGE

Job Fair

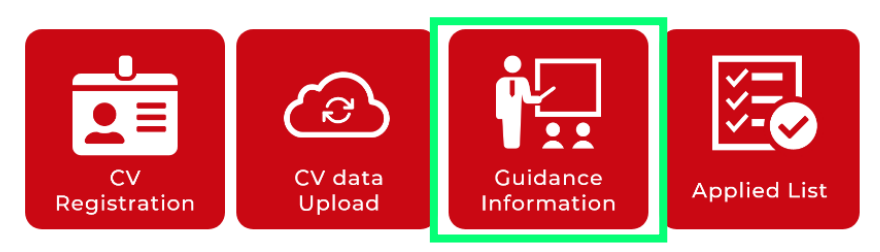

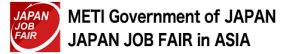

## How to log in

Please ensure you have a strong, stable Wi-Fi connection.

STEP3

Click the "Apply" button to register to participate in the guidance seminar.

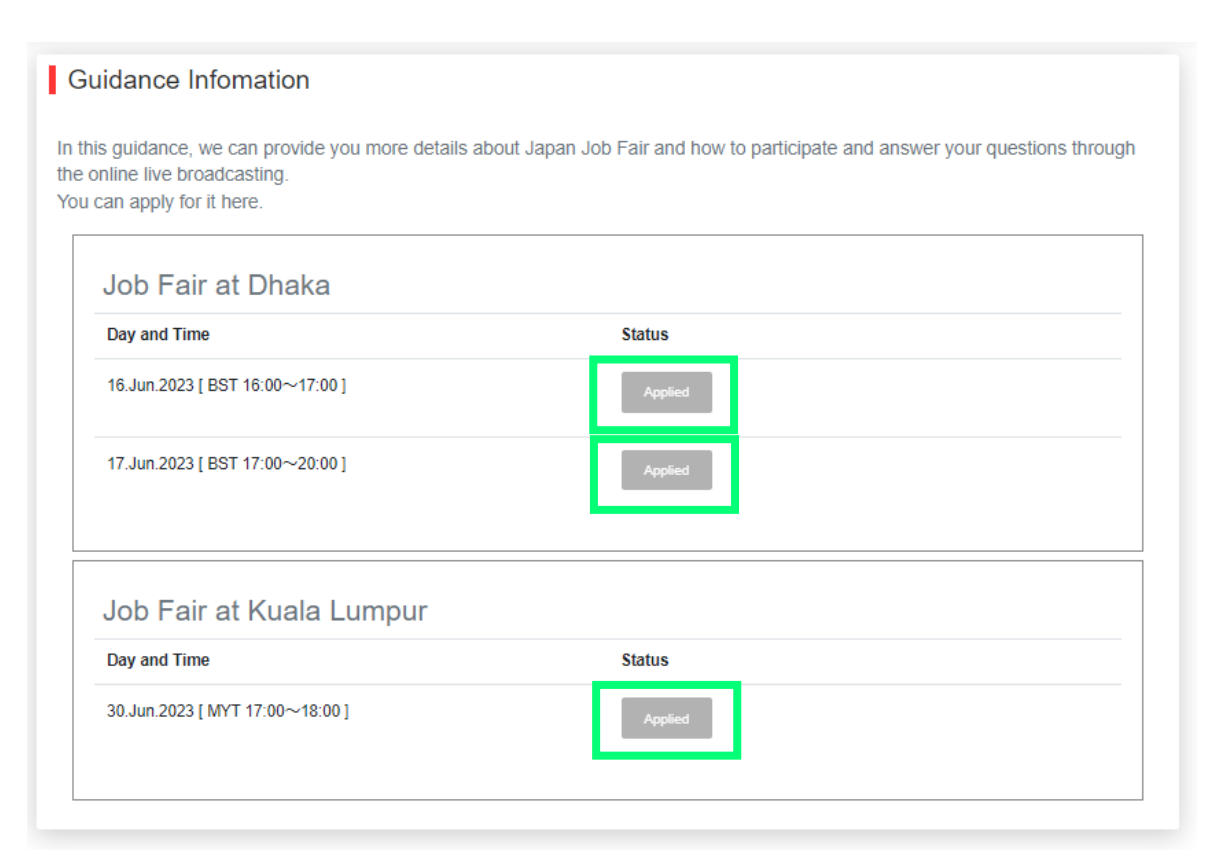

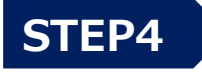

After completing your registration, you will receive an email with the webex URL for participating in the guidance seminar.

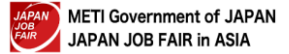

### Register for webinar -1-

Guidance seminars use Cisco Webex. Webex Webinar Click "Register" and register the information necessary to participate in the guidance seminar.

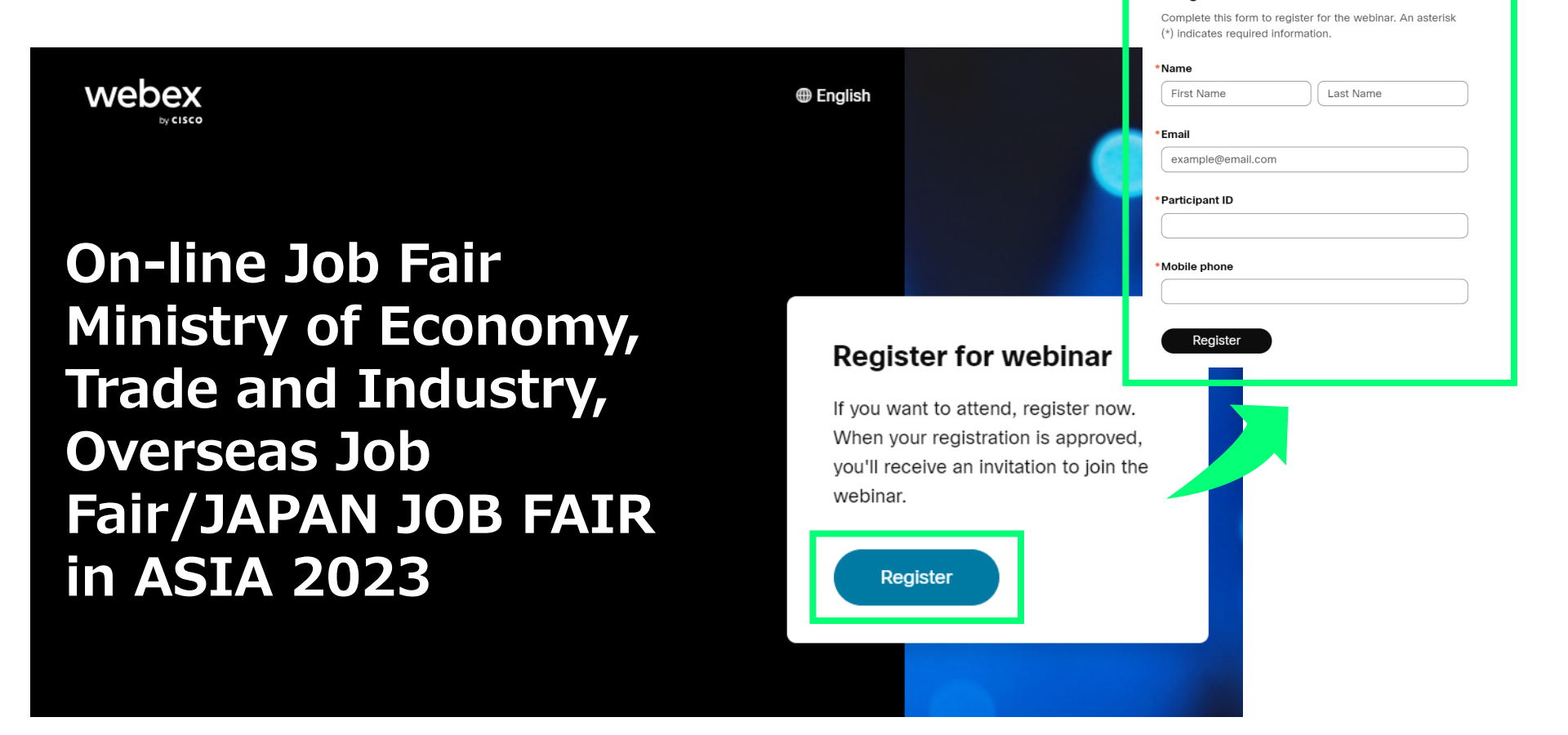

 $\times$ 

Register for webinar

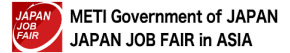

### Register for webinar -2-

An invitation E-mail and URL to participate in the webinar will be sent to the registered email address.

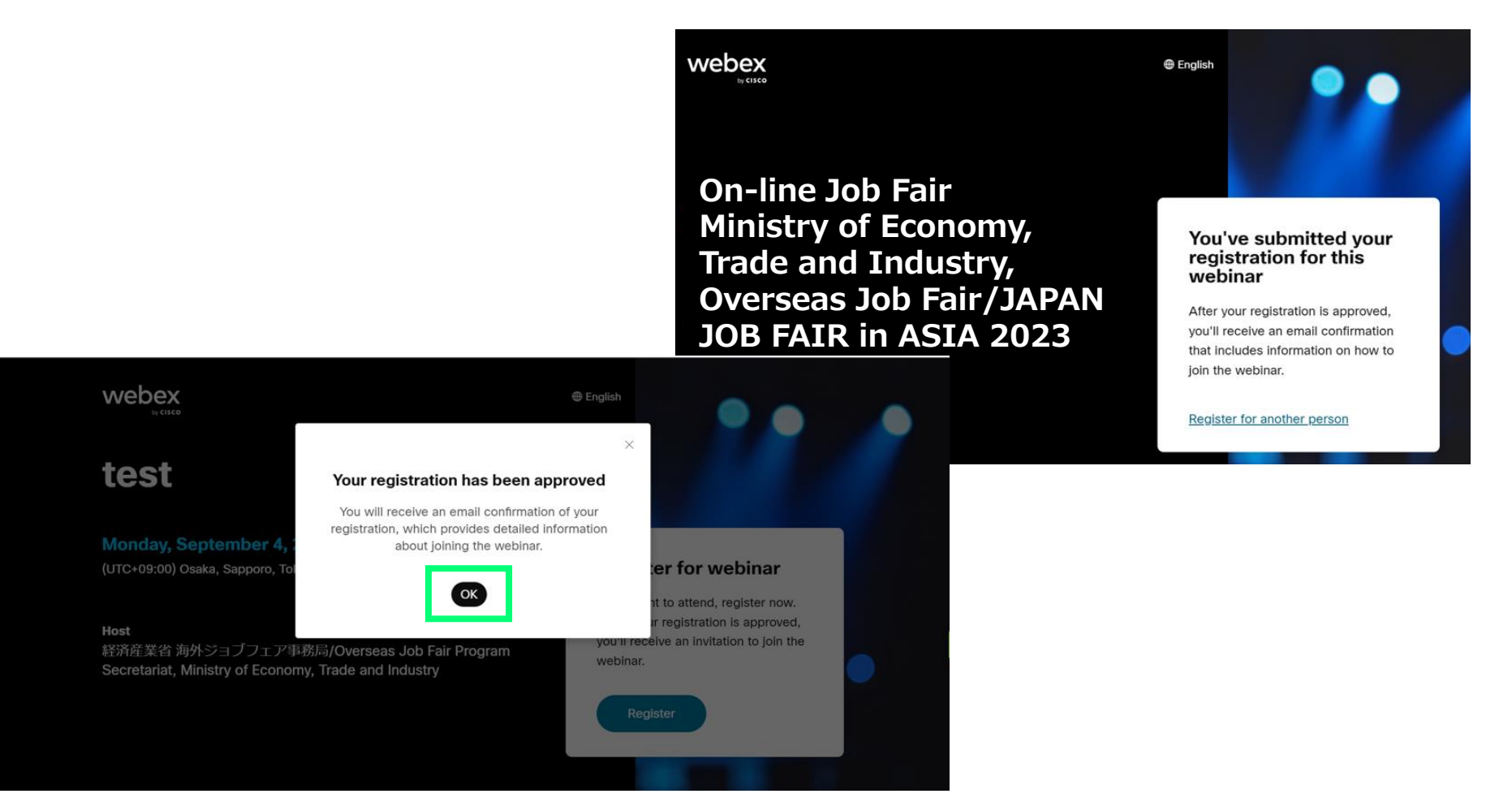

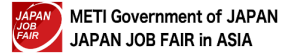

### Register for webinar -3-

You can participate from the Join webinar with your E-mail address or Join from the webinar link.

The webinar number and password will also be included in the E-mail.

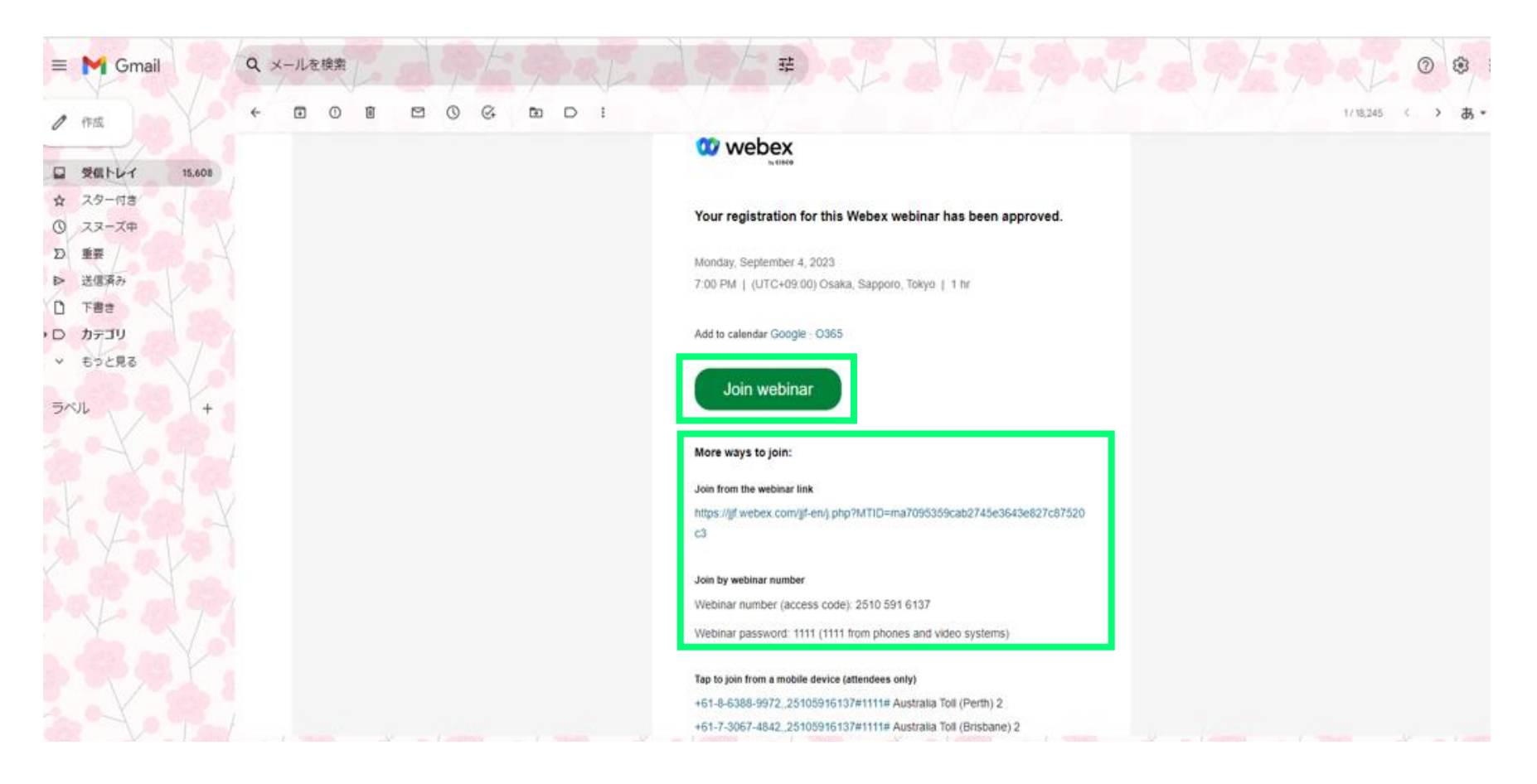

Login/Online Job Fair participation method

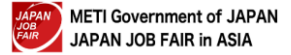

How to log in

Please ensure you have a strong, stable Wi-Fi connection.

## How to participate in Online Job Fair

STEP1

Access the URL: <u>https://mypage.japanjobfair.go.jp/login</u> and open the login your <u>My Page</u>.

**STEP2** After logging in your page, click Applied List.

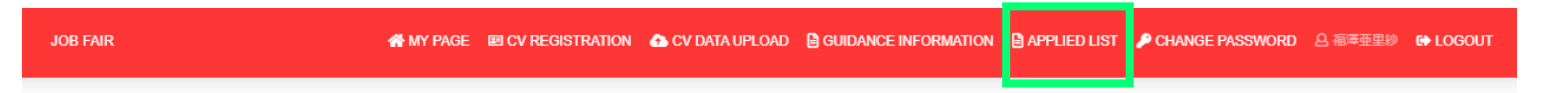

## JAPAN Job Fair Japan Job Fair in Asia

#### My PAGE

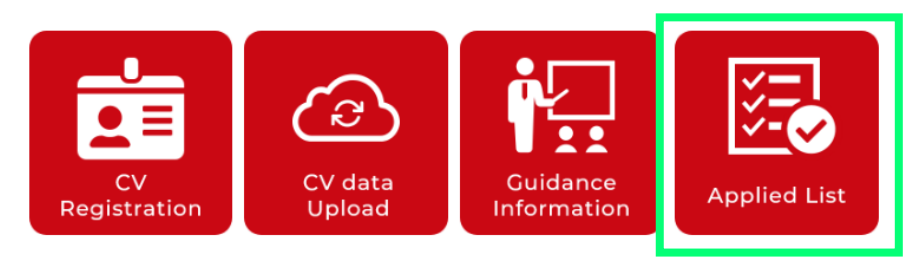

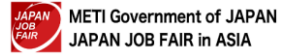

## How to log in

Please ensure you have a strong, stable Wi-Fi connection.

## STEP3

You will see a list of Company's. Find the one you wish to join and click the Live Streaming.

Click Live Streaming to move to the webinar registration screen.

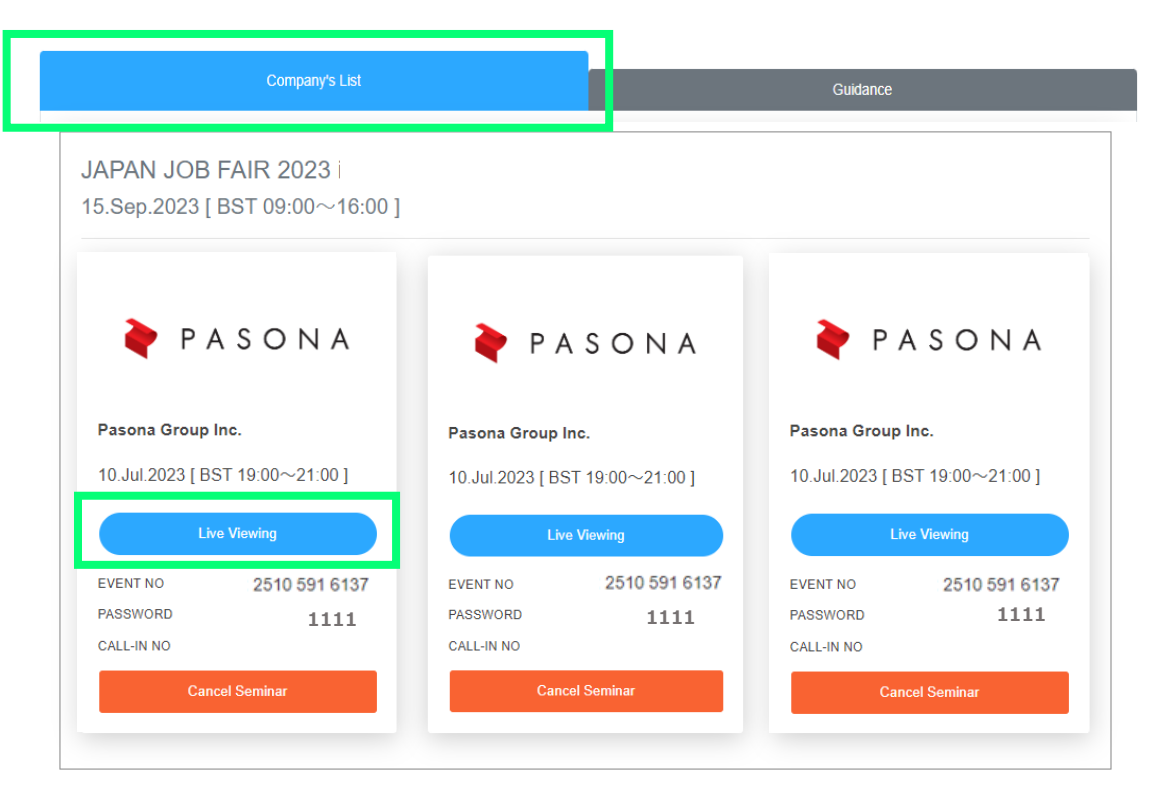

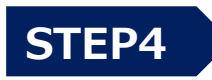

## After completing the registration, please participate from the webex URL in the E-mail. <u>See P7</u> <u>P8</u> <u>P9</u>

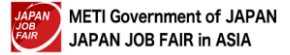

## Start webinar

#### Click "Start Webinar."

You cannot use your microphone/camera while participating in the webinar.

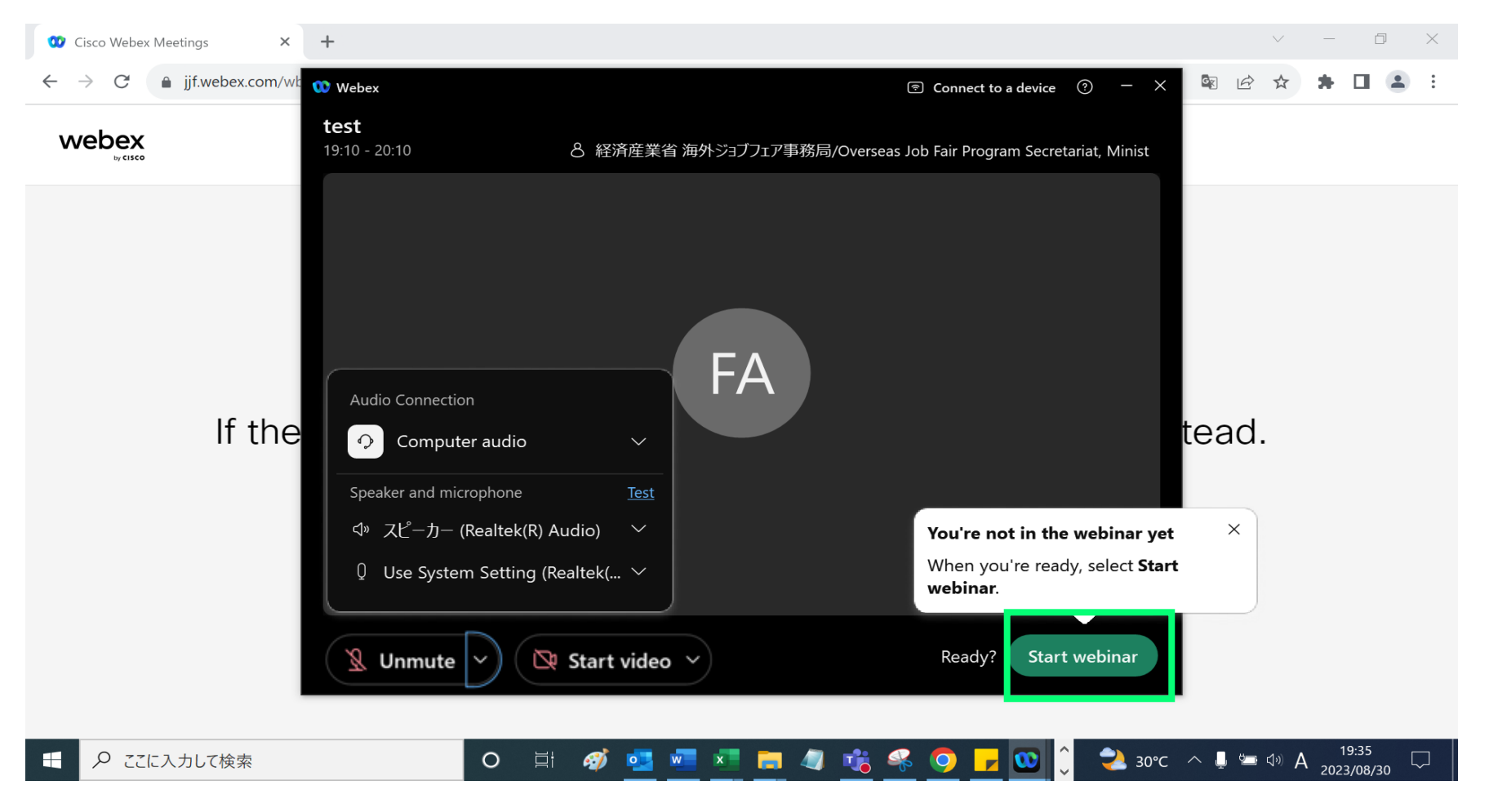

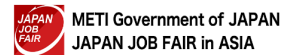

## Webinar screen

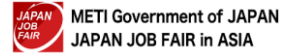

## Webinar screen

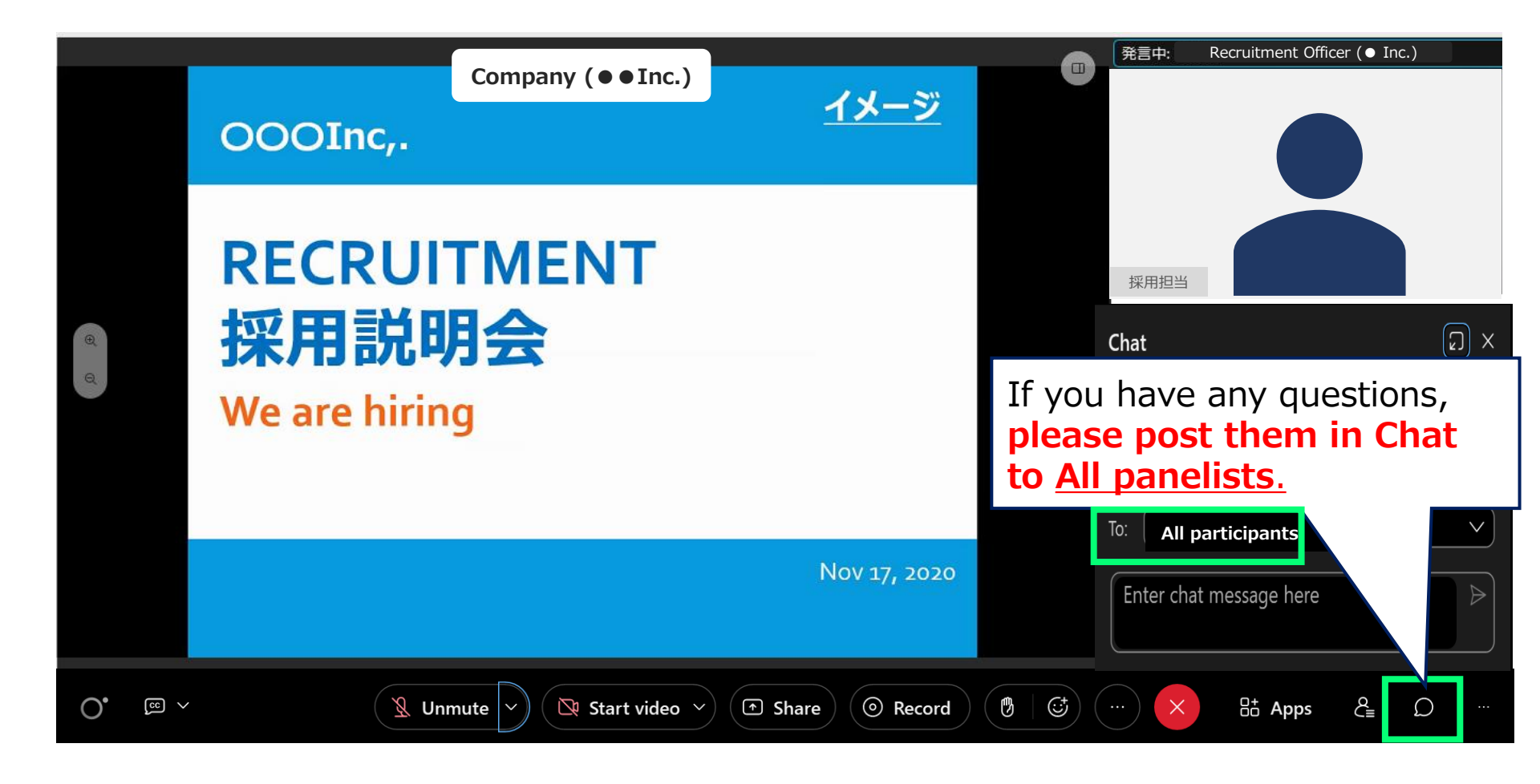

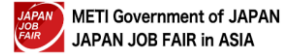

## Webinar screen

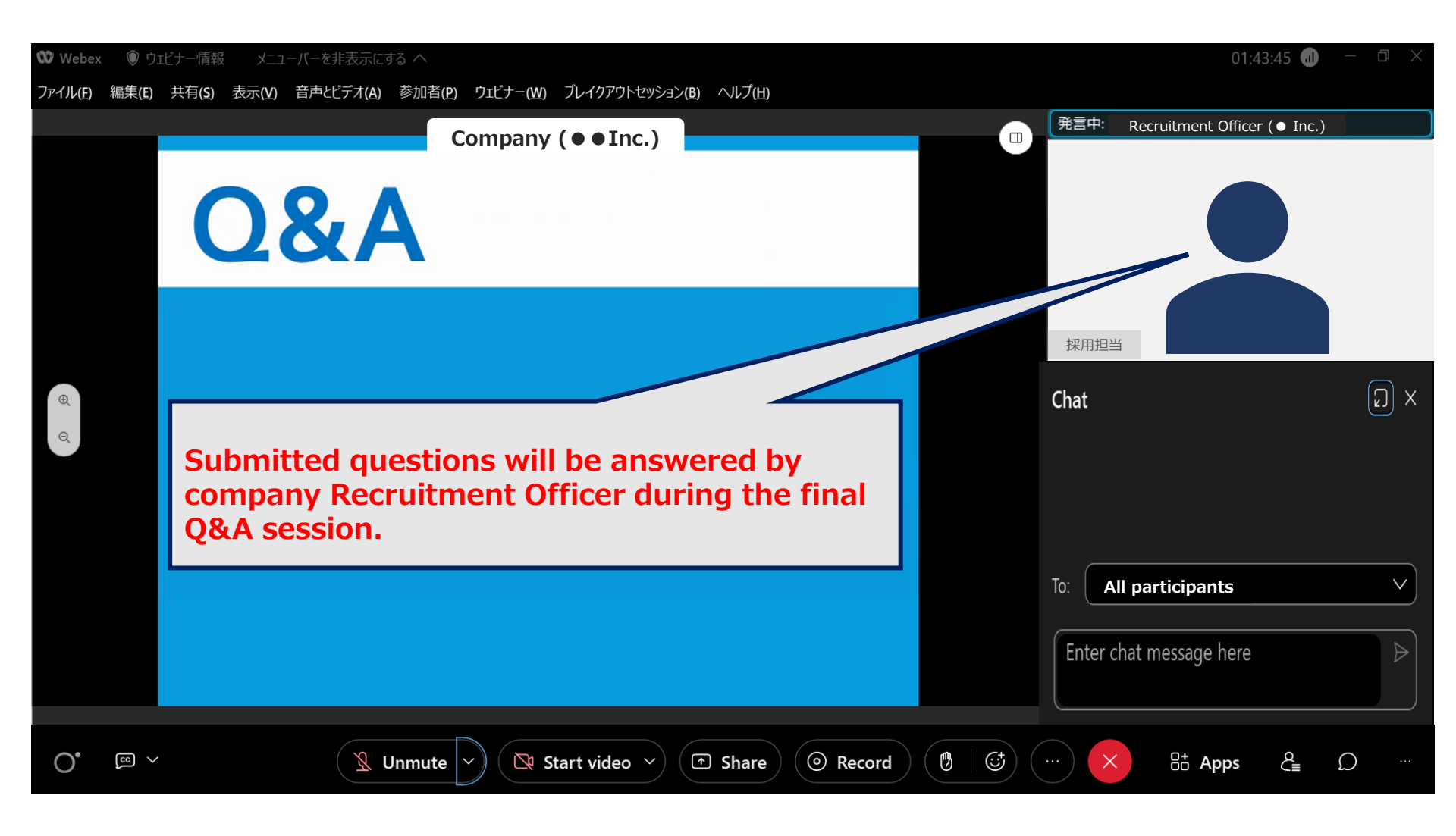

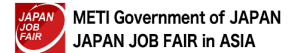

# Participating using a smartphone or tablet

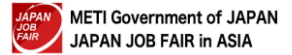

#### **Logging in (1) :** Participating using a smartphone or tablet

Apply for guidance seminars and online job fairs from your My Page. See P5 or P11. Enter the webinar URL in the registration completion E-mail.

### STEP 1

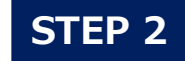

#### Tap Join Meeting.

Questions are chat only. Please click <u>the person mark</u>. During the webinar, please direct your questions to "All Panelists"

**STEP 3** 

we will answer in the last Q&A session.

**STEP 4** 

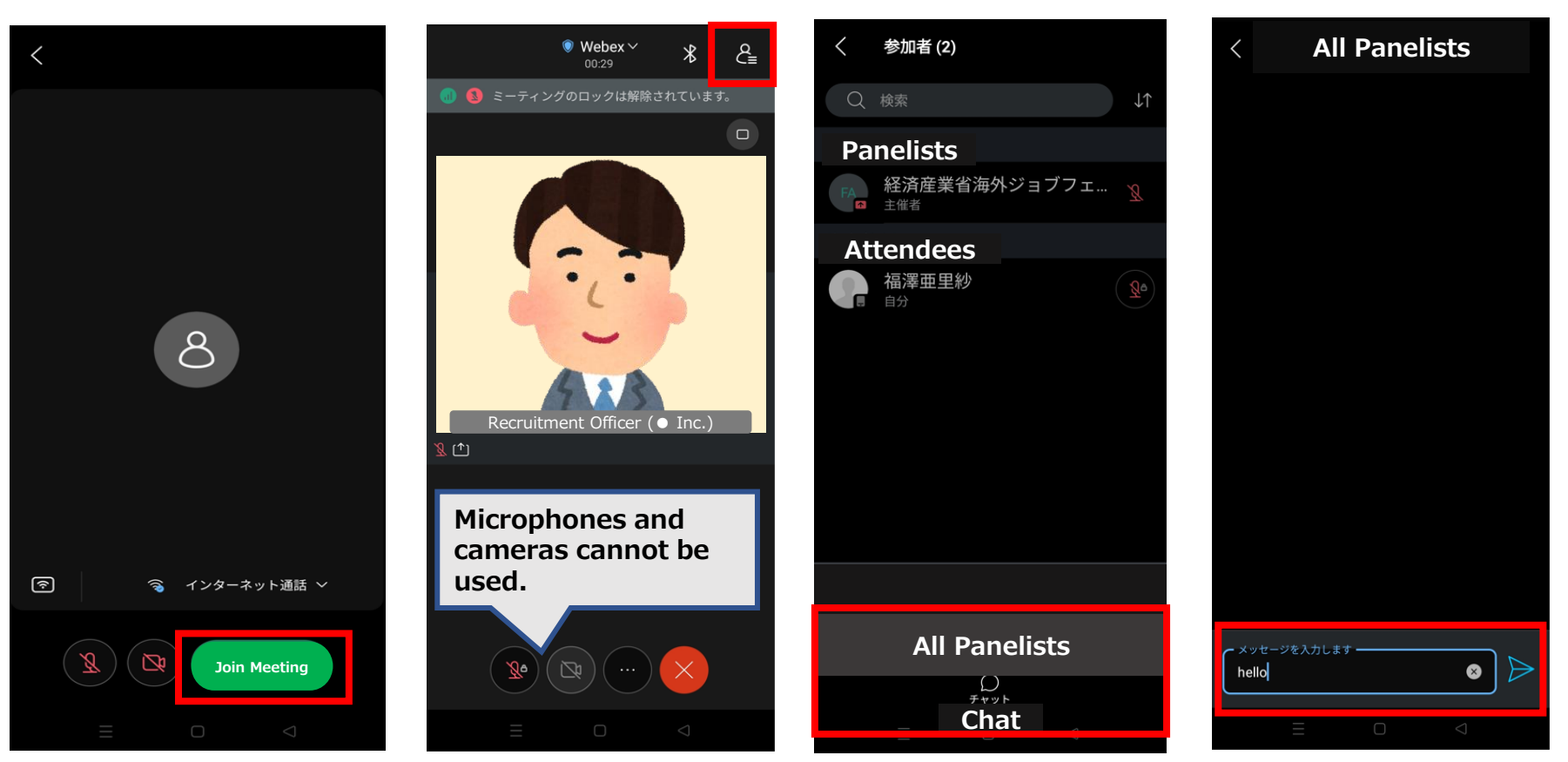

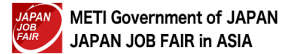

On the day of the seminar, if you cannot log in or experience other technical difficulties, please contact the office shown below.

METI Overseas Job Fair / JAPAN JOB FAIR in ASIA 2023 (Management contractor: Pasona Inc.) E-mail <u>jjf@pasona.co.jp</u>

Dhaka PIC/Sara Tsuchida
TEL: +01323878844 E-mail: <u>sara.tsuchida@venturas-bd.com</u>

Thailand/PIC Ratchapol Marmongkol
TEL : +66641069515 E-mail : <u>mratchapol@pasona.co.th</u>

Malaysia/PIC Chu Ling Tzy
TEL : +60 0122726361 E-mail : <u>tchu@pasona.my</u>

Indonesia
E-mail : <u>miko@dutagriyasarana.co.id</u>

 ◆ Vietnam/PIC Tran Nguyen Quynh Nhi / Cao Huynh Ngoc Mai TEL: 0901 822 531 (Ms Nhi) /(84) 902 763 110 (Ms Mai)
E-mail: <u>meti internship@pasonatech.vn</u>

India/PIC Yangchen kazi
TEL: +91-99104-05735
E-mail: yangchen.kazi@pasona.in